**AVS - Schnittstelle FIBU88** 

AVS Vers. 1.6.1 (01/2007)

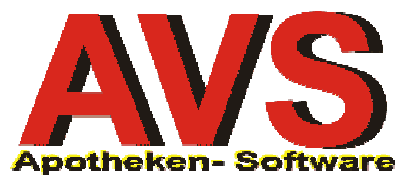

## 1. Allgemeines

Es besteht die Möglichkeit, die Rechnungen für die Finanzbuchhaltung FIBU88 zu exportieren und dort automatisch zu verbuchen. Weiters werden bei diesem Vorgang die Kundendaten mitgeliefert und bei Bedarf in der FIBU angelegt.

Beachten Sie bitte, dass - ab dem Aktivierungszeitpunkt der gemeinsamen Verwendung der Programme - Kunden nur mehr im AVS angelegt werden dürfen!

#### 2. Einstellungen im AVS

Unter dem Menüpunkt 'Verwaltung | Einstellungen | Betriebsdaten Apotheke' befinden sich im Folder 'Rechnungswesen' die Systemparameter, die für die Verknüpfung mit der Finanzbuchhaltung relevant sind. Die Checkbox 'Rechnungsdaten beim Erstellen von Rechnungen automatisch für DOS-FIBU (FIBU88) exportieren' muss aktiviert werden.

Erzeugen Sie nun mit der [Hinzufügen]-Taste eine neue Zeile in der Tabelle 'Einstellungen für Kundennummern FIBU' und tragen Sie den Zielmandanten Ihrer Finanzbuchhaltung sowie die Bezeichnung ein. In der Spalte aktuelle Kundennummer wird die höchste vorhandene Kundennummer aus der Buchhaltung eingegeben.

| 📰 Betriebsdaten Apotheke                                                                                                    |                                         |                            |                          |                            |  |  |
|----------------------------------------------------------------------------------------------------|-----------------------------------------|----------------------------|--------------------------|----------------------------|--|--|
| 28                                                                                                    |                                         | Modus:                     | Ändern                   |                            |  |  |
| Allgemein Sonstiges Bankverbindungen                                                                                                    | Importdaten Logo <u>R</u> ezeptabrechnu | ng Re <u>c</u> hnungswesen | I <u>M</u> S <u>S</u> MS | B <u>e</u> arbeitungsdaten |  |  |
| Einstellungen für Lieferscheine/Rechnungen         Lieferscheine       Rechnungen         V Kopf mit Betriebsdaten drucken       V Kopf mit Betriebsdaten drucken         Fuß mit Ausdruckdaten drucken       Fuß mit Ausdruckdaten drucken         Fußtext:       Fuß Lieferschein         Zusatztext:       Zusatztext:         V Rechnungsdaten beim Erstellen von Rechnungen automatisch für DOS-FIBU (FIBU88) exportieren |                                         |                            |                          |                            |  |  |
| Mandant                                                                                                    | Bezeichnung                             | aktuelle Kundennumme       |                          |                            |  |  |
| 101 Apotheke                                                                                                    |                                         | 2302                       |                          |                            |  |  |

Sind in der Finanzbuchhaltung für verschiedene Zwecke mehrere Mandanten angelegt, besteht die Möglichkeit, für jeden Mandanten einen Eintrag mit eigenem Code und aktueller Kundennummer zu erfassen.

|   | Mandant | Bezeichnung | aktuelle Kundennummer |  |
|---|---------|-------------|-----------------------|--|
|   | 001     | Apotheke    | 230261                |  |
| ' | 101     | Drogerie    | 200112                |  |
| 1 |         |             |                       |  |
|   |         |             |                       |  |

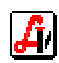

## 3. Datenexport aus dem AVS

Bei der nächsten Rechnungserstellung erfolgt automatisch der Datenexport in das Verzeichnis \AVS\EXPORT\FIBU, wo eine Datei mit dem Namen REnnnnnn.TXT (nnnnn = AVS-Rechnungsnummer) gespeichert wird. Diese Übergabedatei enthält neben den Rechnungsbeträgen auch die Kundendaten, den Verknüpfungscode für den Zielmandanten und die Kundennummer für das FIBU-Programm.

| Zahlungskondition: 10T 3.00% Nr. DOS-FIBU: 101/230006 |                        |
|-------------------------------------------------------|------------------------|
|                                                       | Lieferscheinkunde      |
| Anzahl Rechnungen: 3 Anzahl Lieferscheine: 1          | nur Lieferscheinabgabe |

Die Zuordnung der Kundennummer für die FIBU erfolgt bei der Erstellung des ersten Lieferscheins, wobei die 'aktuelle Kundennummer' den Betriebsparametern entnommen und die nächsthöhere Nummer dem Kunden zugewiesen wird. In den Kundendaten scheint ab diesem Zeitpunkt im Folder 'Sonstiges' obige Information betreffend FIBU-Verknüpfung auf.

Stehen mehrere FIBU-Mandanten zur Wahl, wird beim Speichern des ersten Lieferscheins des Kunden eine Trefferliste mit den vorhandenen Mandanten geöffnet, aus der mit Doppelklick ausgewählt werden kann.

| Mandant | Bezeichnung |   |
|---------|-------------|---|
| 001     | Apotheke    |   |
| 101     | Drogerie    | - |
|         |             | 1 |
|         |             |   |
|         |             |   |
|         |             |   |
|         |             |   |
|         |             | ļ |
| _       |             |   |
|         |             |   |

Wird im AVS der Menüpunkt 'Rechnungswesen | Optionen | Löschen letzte Rechnung' durchgeführt, wird die entsprechende Exportdatei gelöscht.

Beachten Sie bitte, dass bereits in die FIBU übernommene Rechnungen im AVS nicht mehr über diesen Menüpunkt gelöscht werden dürfen! Hier ist nur mehr ein Storno dieser Faktura möglich, wobei diese Stornorechnung wieder exportiert und verbucht wird.

Für jede aus dem AVS exportierte Rechnung wird in der Datei 'export\_rechnungen.log' ein Eintrag mit den Rechnungsdaten durchgeführt. Auch für das Löschen einer Rechnung über den Menüpunkt 'Rechnungswesen | Optionen | Löschen letzte Rechnung' wird eine Zeile eingetragen. Diese Datei befindet sich, wie die Exportdateien, im Verzeichnis x:\AVS\EXPORT\FIBU (x = Netzwerklaufwerk) und kann mit einem Editor eingesehen werden.

```
Datum;Uhrzeit;Dateiname;Kunde;Mandant/KndNr;Rechnungssumme;Rechnungsdatum
08.11.2006;10:30:43;G:\avs\EXPORT\fibu\re000363.txt;MÜLLER HELMUT;101/239075;-20,00;08.11.2006
08.11.2006;12:08:04;G:\avs\EXPORT\fibu\re000364.txt;AH JOSEF;101/230012;-15,54;07.11.2006
08.11.2006;16:18:50;G:\avs\EXPORT\fibu\re000365.txt;FARINGER HERTHA;101/239073;24,76;08.11.2006
08.11.2006;16:20:46;G:\avs\EXPORT\fibu\re000365.txt;FARINGER HERTHA;101/239073;24,76;08.11.2006
08.11.2006;16:20:46;G:\avs\EXPORT\fibu\re000365.txt;FARINGER RUDOLF;101/23259;0,00;29.12.2006
```

# 4. Einstellungen in FIBU88

Im Menü '9-Systemverwaltung | 2-Wartung Systemparameter' sind folgende Einträge für die automatische Verbuchung der AVS-Rechnungen notwendig:

| 🖼 Eingabeaufforderung - fibu |                              |                |            | ×    |
|------------------------------|------------------------------|----------------|------------|------|
| FIBU88 - FINANZBUCH          | WARTUNG SYSTE                | MPARAMETER *** |            | 8:48 |
|                              | Bezeichnung                  | alt            | neu        |      |
| [                            |                              |                |            |      |
|                              | aktuelles Bilanzjahr         | 2007           | 2007       |      |
|                              | Pfad Datenbanken             | C:\FIBU        | S FIBU     |      |
| 1 = Buchungserta             | FAKT installiert (J/N)       | N              | / N        |      |
| 2 = Verarbeitung             | Kundengruppen FAKT (J/N)     | J              |            |      |
| 3 = Wartung Stam             | Prad-Takturierung            | C:\FK          | PARK .     |      |
| 4 = Offene Poste             | Rechnungen aus AVS ubern. 🗩  | N (            | J G:\AVS\E |      |
| 5 = Druckprogram             | N Laufw./Name_Startdatei     | C:\FIBU        | C. TIBU    |      |
| 6 = Ansichtsprog             | Laufwerk Datensicherung      | A:             | A          |      |
| 7 = Jahresabsch              | Leerkonten J/N               | 1              |            |      |
| 8 = Datensicheru             | Standardformularart          | 1              |            |      |
| 9 = Systemverwal             | Datentr, auf Diskette (J/N)  | 2              | N          |      |
|                              | Erwerbssteuer autom.(J/N)    | J              |            |      |
|                              | MWSt-Code Erwerbssteuer      | 99             | 99         |      |
|                              | standard Mwst-Code           | 02             | 02         |      |
|                              | Belegart Erwerbssteuer       | IG             | IG         |      |
|                              | Ausgabe (S)check/(B)MD/(R)ZL |                |            |      |
|                              | Standardausgabe              | LPT1:          | LPT1:      |      |
| П ООТ Аротнеке ху            | standardtreiber [pt1:        | HP-LASERJE     | HP-LASERJE |      |
|                              | Standardtreiber Ipt2:        | HP-LASERJE     | HP-LASERJE |      |
| ∭≣vers. 3.1-00 - 01          | Standardtreiber Ipt3:        | HP-LASERJE     | HP-LASERJE |      |
|                              | Druckrand Tinks:             | 4              | 4          |      |
| F1-HILFE ↑↓ ESC-Z            | JEFI-HILFE F2-WEITER F3-INDE | X ESC-ZURUCK=  |            | Tung |

Die Parameter 'FAKT installiert (J/N)' und 'Kundengruppen FAKT (J/N)' müssen jeweils auf 'N'ein gesetzt sein. In der Zeile 'Rechnungen aus AVS übernehmen' ist zur Aktivierung ein 'J'a und der korrekte Pfad 'x:\AVS\EXPORT\FIBU' (x = Netzwerklaufwerk) für die Übernahmedateien einzutragen.

In der Datei AVSmmm.DBF (mmm = Mandantennummer), sind für den entsprechenden Mandanten jene Konten hinterlegt, die für die Verbuchung von Ausgangsrechnungen verwendet werden sollen. In dieser Datei können für verschiedene Rechnungsempfänger über eine Verknüpfung mit Kundenklassifikationen unterschiedliche Erlöskonten angegeben werden.

| 🖾 Eingabeaufforderung - dbu avs101                   |                                                                                        |                                                                                        |                                                                                        |                                                          |                                                          | _ 🗆 🗡        |
|------------------------------------------------------|----------------------------------------------------------------------------------------|----------------------------------------------------------------------------------------|----------------------------------------------------------------------------------------|----------------------------------------------------------|----------------------------------------------------------|--------------|
| F1 F2<br>Hilfe Datei                                 | F3<br>Neu                                                                              | F4<br>Sichern                                                                          | F5<br>Browse                                                                           | F6<br>Tools                                              | F7<br>Bewegen                                            | F8<br>Setzen |
|                                                      |                                                                                        | Dat                                                                                    | :ei                                                                                    |                                                          |                                                          |              |
|                                                      | _                                                                                      | AVS101                                                                                 | )                                                                                      | _                                                        |                                                          |              |
| 1                                                    |                                                                                        |                                                                                        |                                                                                        |                                                          |                                                          | 0            |
| AVSKLASSIF                                           | AVSERL00                                                                               | AVSERL10                                                                               | AVSERL20                                                                               | Satz 1/9<br>AVSCODE00                                    | AVSCOD                                                   | E10          |
| 801<br>802<br>803<br>804<br>805<br>806<br>807<br>808 | 400210<br>400210<br>400210<br>400210<br>400210<br>400210<br>400210<br>400210<br>400210 | 400200<br>400200<br>400200<br>400350<br>400200<br>400550<br>400650<br>400200<br>400200 | 400400<br>400100<br>400100<br>400300<br>400400<br>400500<br>400600<br>400700<br>400800 | 00<br>00<br>00<br>00<br>00<br>00<br>00<br>00<br>00<br>00 | 01<br>01<br>01<br>01<br>01<br>01<br>01<br>01<br>01<br>01 |              |
| E                                                    |                                                                                        | aa                                                                                     | Q                                                                                      | <u>¤</u>                                                 | ¤                                                        | ¥            |

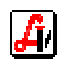

## 5. Datenimport in FIBU88

Nach dem Aufruf des zu bearbeitenden Mandanten wird abgefragt, ob die AVS-Rechnungen übernommen werden sollen. Wird dies mit 'JA' bestätigt, wird eine automatische Dateiindizierung durchgeführt und es erfolgt eine Prüfung der aktuellen Buchungen.

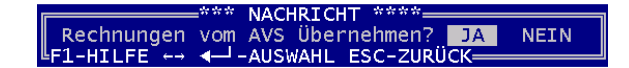

Vor dem Datenimport muss unbedingt eine Übertragung ins Journal durchgeführt werden, ist dies nicht geschehen, wird eine Fehlermeldung angezeigt.

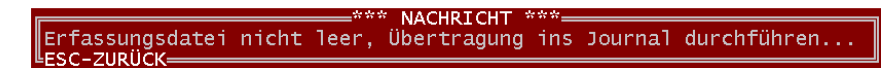

Im folgenden Fenster können Sie die Belegart der Ausgangsrechnungen definieren und die Parameterdatei für die Importkonten wird angezeigt.

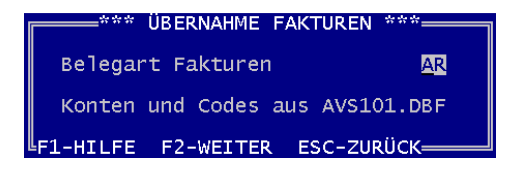

Mit Hilfe der Mandanteneinträge in den Transferdateien wird nun überprüft, ob für den aktuellen Mandanten Rechnungsdaten existieren. Wird die Meldung 'Keine Fakturensätze vorhanden ...' angezeigt, wurden nur Rechnungen für andere Mandanten aus dem AVS exportiert.

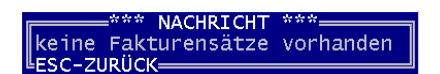

Die Bestätigung des Fensters 'Übernahme Fakturen' mit [F2] startet die Verbuchung der Rechnungen. Unter dem Menüpunkt '1-Buchungserfassung | 2-manuelle Erfassung | 4-div. Buchungen' können die Buchungssätze bei Bedarf nachbearbeitet und sodann ins Journal übertragen werden.

Für jede in die FIBU88 importierte Rechnung wird in der Datei 'FIBU\_IMP.LOG' ein Eintrag mit den Rechnungsdaten durchgeführt. Diese Datei befindet sich, wie die Exportdateien, im Verzeichnis x:\AVS\EXPORT\FIBU (x = Netzwerklaufwerk) und kann mit einem Editor eingesehen werden.

| 02.08.2005 13:15:06 AR000 | )3 20050418 239029 | AVS-RE000023 | 26.00  |
|---------------------------|--------------------|--------------|--------|
| 02.08.2005 13:15:06 AR000 | )4 20050420 239036 | AVS-RE000024 | 342.20 |
| 02.08.2005 13:15:06 AR000 | )5 20050420 239036 | AVS-RE000025 | 359.32 |
| 02.08.2005 13:15:06 AR000 | )6 20050420 239037 | AVS-RE000026 | 359.29 |
| 02.08.2005 13:15:06 AR000 | )7 20050420 239036 | AVS-RE000027 | 359.29 |